# 將Firepower管理中心註冊到智慧許可證衛星伺服 器

## 目錄

<u>簡介</u> <u>必要條件</u> <u>需求用元件</u> <u>背 程</u> <u>計</u> 一一 一一

## 簡介

本文檔介紹將Firepower管理中心(FMC)註冊到智慧許可證衛星的分步說明。

作者:Foster Lipkey、Nazmul Rajib、John Long、Cisco TAC工程師。

## 必要條件

### 需求

思科建議您瞭解以下主題:

- Cisco Firepower Management Center
- 智慧型授權

### 採用元件

本檔案中的資訊是根據以下硬體/軟體版本:

- Cisco Firepower管理中心6.2.2.2
- 智慧許可證帳戶

## 背景資訊

基於雲的思科智慧軟體管理器允許您通過網際網路檢視客戶群。儘管Internet連線是安全的、加密的 ,並且受密碼保護,但某些組織可能不希望通過直接的Internet連線來管理其客戶群。為了解決這一 安全問題,思科智慧許可模式提供了智慧軟體管理器衛星軟體。您可以在虛擬機器中、您的場所部 署軟體。 Cisco Firepower Management Center將許可證消耗註冊並報告給Smart Software Manager衛星 ,就像它直接連線到Cisco Smart Software Manager一樣。

## 程式

擁有智慧帳戶後,請按照以下步驟在FMC上註冊該帳戶。

步驟1.登入智慧衛星伺服器以獲取Smart Call Home目標URL。

| Cisco Smart Software Manager     | Last Synchronization: 2016-Mar-30 00:00:07 UTC Synchronize Now                                                                                                    |
|----------------------------------|----------------------------------------------------------------------------------------------------|
| Virtual Accounts                 |                                                                                                    |
| Synchronization                  | 2 Major     Hide Alerts       General     Licenses       Product Instances     Event Log                                                                                                    |
| Reports           Administration | Virtual Account Description:                                                                                                    |
|                                  | Product Instance Registration Tokens  The registration tokens below can be used to register new product instances to this virtual account. In order to register the product to this satellite, you must set the Smart Call Home Destination URL on the product to the following: https:// |

步驟2.在FMC上,導覽至System > Integration > Smart Software Lite。選擇Connect to Cisco Smart Lite Server,然後輸入步驟1中收集的URL。

| Overview                    | Analysis        | Policies      | Devices        | Objects      | АМР          |        |                          |               |       |         |             |
|-----------------------------|-----------------|---------------|----------------|--------------|--------------|--------|--------------------------|---------------|-------|---------|-------------|
|                             |                 |               |                |              |              |        |                          | Configuration | Users | Domains | Integration |
| Cisco CSI                   | Realms          | Identity      | Sources        | eStreame     | r Host Input | Client | Smart Software Satellite |               |       |         |             |
| Smart So                    | ftware Sat      | tellite Con   | figuration     | 1            |              |        |                          |               |       |         |             |
|                             | t directly to C | lisco Smart S | ioftware Mana  | iger         |              |        |                          |               |       |         |             |
| <ul> <li>Connect</li> </ul> | t to Cisco Sm   | art Software  | Satellite Serv | /er          |              |        |                          |               |       |         |             |
| URL *                       |                 | https://      | - united to    | a (an ec)?). | mpoligites   |        |                          |               |       |         |             |
| SSL C                       | ertificate      | Please select | a certificate  |              | ¥ ()         |        |                          |               |       |         |             |
| * Req                       | uired Field     |               |                |              |              |        |                          |               |       |         |             |
|                             |                 |               |                |              |              |        |                          |               |       |         |             |
|                             |                 |               |                |              | Apply        |        |                          |               |       |         |             |

步驟3.新增SSL證書,選擇加號圖示。

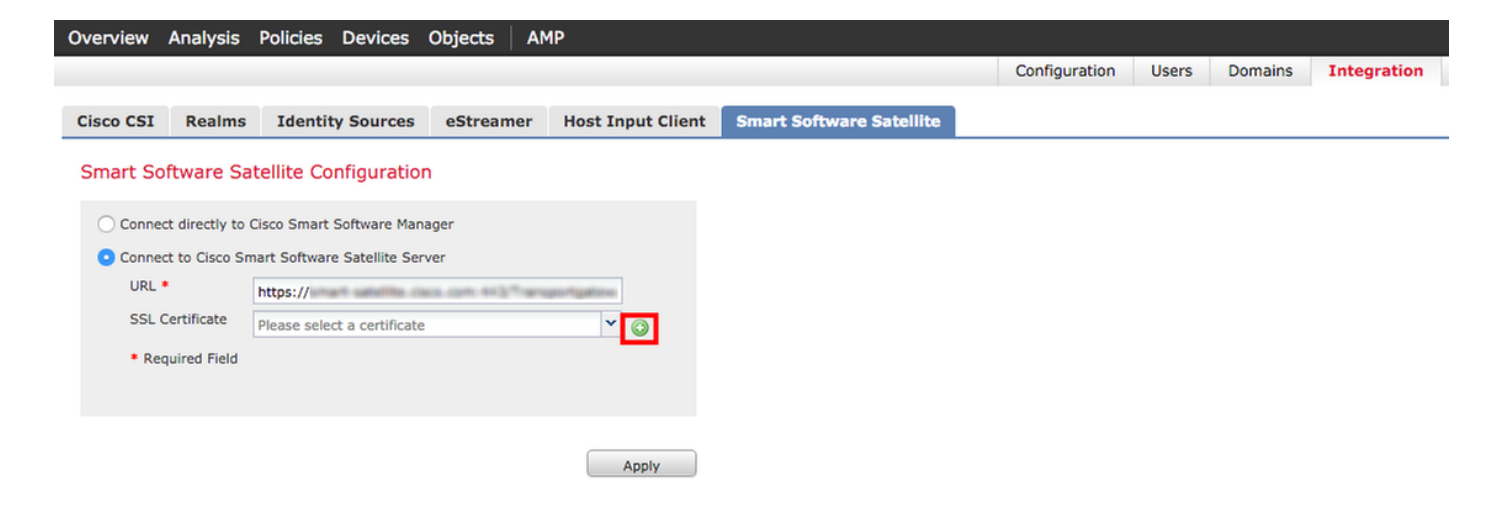

#### 步驟4.輸入SSL證書的名稱

| mport Trusted Certificate Au        | thority | ? :    |
|-------------------------------------|---------|--------|
| Name: Name_Of_Cert                  |         |        |
| Certificate Data or, choose a file: | Browse  |        |
|                                     |         |        |
|                                     |         |        |
|                                     |         |        |
|                                     |         |        |
|                                     |         |        |
|                                     |         |        |
|                                     |         |        |
|                                     |         |        |
|                                     |         |        |
| Encrypted, and the password is:     | 21      |        |
|                                     | Save    | Cancel |

步驟5.導覽至<u>http://www.cisco.com/security/pki/certs/clrca.cer</u>,並將憑證之整個主體從-----BEGIN CERTIFICATE-----複製到-----END CERTIFICATE - -,然後將憑證貼上到表格主體中。選擇 Save。

| Import                                                                                                    | Trusted Certificate A                                                                                                    | uthority                                                                                                    | ? × |
|----------------------------------------------------------------------------------------------------|----------------------------------------------------------------------------------------------------|----------------------------------------------------------------------------------------------------|-----|
| Name:                                                                                                    | Name_Of_Cert                                                                                                    |                                                                                                    |     |
| Certifica                                                                                                    | te Data or, choose a file:                                                                                                    | Browse                                                                                                    |     |
| BEG<br>MUDITS<br>bxEaMB<br>QDQJW<br>QZLY28<br>ggEXAo<br>bxEEHb<br>SqToDd<br>aamINV<br>x0eQKT<br>Jm1waB<br>BjAPAB<br>GANBS<br>YE7c3M<br>J60Whs<br>KKa35sG<br>86WL48<br>QYYWg<br>ENG | IN CERTIFICATE<br>ICAgmpAwiBAgIBATANBokat<br>HGALUEAxMXQ212728g1G022<br>hcNMagwhTMWMTX00003W<br>g1G02X/SaaWSnIEAx33g000<br>IBAQCmvL2WEx4F9x8agvvs<br>av8xacm010008x517X5Gv35<br>h0closf07/Bacim+mVe7YOB<br>g0+PAx52PML1x6[milli28h/<br>h0+PAx52PML1x6[milli28h/<br>g0+PAx52PML1x6[milli28h/<br>h0+PAx52PML1x6[milli28h/<br>h0+PAx52PML1x6[milli28h/<br>h0+PAx52PML1x6[milli28h/<br>h0+PAx52PML1x6[milli28h/<br>h0+PAx52PML1x6[milli28h/<br>h0+PAx52PML1x6[milli28h/<br>h0+PAx52PML1x6[milli28h/<br>h0+PAx52PML1x6[milli28h/<br>h0+PAx52PML1x6[milli28h/<br>h0+PAx52PML291Ea8469/<br>h0+PAx52PML291Ea8469/<br>h0+PAx52PML2912000000000 | kiG9w0BAQsFADAvMQ4wDAYDVQQKEwVDaXNi<br>SszW05xiE5xb30qQ0EwHtxNMTIMwNTMwMTM0<br>JavMQ4wDAYDVQQKEwVDaXNibzEgMB4GA1UEAxMX<br>ExpgsEiMAGCSsqSSIb3DQEBAQUAA4IBDwhw<br>IobmFy1uofHx9k3LtMeYISqbR8ZV2NeUcTgN<br>kh3EbmMCIbu1y3DP5+e3AX/T78ibu<br>EE/CK+opViaxkKPrK1Q2rchHosXatVP7<br>htlSx16472ITx8b7h58jqD1DbpCSCxcu3<br>EE/CK+opViaxkKPrK1Q2rchHosXatVP7<br>htlSx16472ITx8b7h58jqD1DbpCSCxcu3<br>EE/CK+opViaxkKPrK1Q2rchHosXatVP7<br>htlSx16472ITx8b7h58jqD1DbpCSCxcu3<br>EE/CK+opViaxkKPrK1Q2rchHosXatVP7<br>htlSx16472ITx8b7h58jqD1DbpCSCxcu3<br>EE/CK+opViaxkKPrK1Q2rchHosXatVP7<br>htlSx16472ITx8b7h48jqD1DbpCSCxcu3<br>EE/CK+opViaxkKPrK1Q2rchHosXatVP7<br>htlSx16472ITx8b7h58jqD1DbpCSCxcu3<br>EE/CK+opViaxkKPFK2Q2CA2<br>htts8b558d5020VC2/CCKScbU322EIHHosXDaKE<br>Grk3PSRdIMI58B93B1eh4cBG60N2VG5Ms<br>Gax425RdIMI58B03B1eh4cBG60N2VG5Ms<br>Gax425RdIMI58B05GK+OpVi29/KA== |     |
| C Encry                                                                                                    | pted, and the password is:                                                                                                    |                                                                                                    |     |
|                                                                                                    |                                                                                                    | Save Can                                                                                                    | cel |

步驟6.選擇Apply以儲存更改。

### Smart Software Satellite Configuration

| <ul> <li>Connect directly to</li> </ul> | Cisco Smart Software Manager                                 |            |
|-----------------------------------------|--------------------------------------------------------------|------------|
| <ul> <li>Connect to Cisco Sr</li> </ul> | nart Software Satellite Server                               |            |
| URL *                                   | https://www.wareline.com.com.com.com.com.com.com.com.com.com |            |
| SSL Certificate                         | Name_Of_Cert                                                 | <b>~</b> 0 |
| * Required Field                        |                                                              |            |
|                                         |                                                              |            |
|                                         | _                                                            |            |
|                                         | (                                                            | Apply      |

### 註冊

步驟1.導覽至System > Licenses > Smart Licenses,然後選擇Register。

| Overview Analysis Policies I                                                                                          | Devices Objects AMP                                                 |          |               |       |         |             |         | Deploy                    | 🕘 🔒 Sy   | stem |
|----------------------------------------------------------------------------------------------------|---------------------------------------------------------------------|----------|---------------|-------|---------|-------------|---------|---------------------------|----------|------|
|                                                                                                    |                                                                     |          | Configuration | Users | Domains | Integration | Updates | Licenses   Smart Licenses | Health 🔻 | Mon  |
| Welcome to Smart Lice<br>Before you use Smart Licenses<br>from <u>Cisco Smart Software Ma</u><br>Smart License Status | nses<br>, obtain a registration token<br>nager, then click Register | Register |               |       |         |             |         |                           |          |      |
| Usage Authorization:                                                                                                  |                                                                     |          |               |       |         |             |         |                           |          |      |
| Product Registration:                                                                                                 | Unregistered                                                        |          |               |       |         |             |         |                           |          |      |
| Assigned Virtual Account:                                                                                             |                                                                     |          |               |       |         |             |         |                           |          |      |
| Export-Controlled Features:                                                                                           |                                                                     |          |               |       |         |             |         |                           |          |      |

### 步驟2.從Smart Satellite Server選擇New Token以建立。

| 2 Major     | Hide Alerts                       |                                                                            |                                       |                                                                                                    |
|-------------|-----------------------------------|----------------------------------------------------------------------------|---------------------------------------|----------------------------------------------------------------------------------------------------|
| General     | Licenses                          | Product Instances                                                          | Event Log                             |                                                                                                    |
| Virtual A   | ccount<br>lion:                   |                                                                            |                                       |                                                                                                    |
| Product     | Instance Report of the smart Call | <b>gistration Tokens</b><br>wkens below can be use<br>Home Destination URI | d to register nev<br>. on the product | v product instances to this virtual account. In order to register the product to this satellite, you must to the following: https:// |
| The registr | ation tokens be                   | elow can be used to reg                                                    | ister new produ                       | t instances to this virtual account.                                                                                                 |

Deploy 03 System

#### 步驟3.輸入說明、到期時間,然後選擇**建立令牌**。

| Create Registration                | Token                                                           |                        | Help    | × |
|------------------------------------|-----------------------------------------------------------------|------------------------|---------|---|
| This dialog will gener<br>Account. | ate the token required to register your produ                   | uct instances with you | r Smart |   |
| Virtual Account:                   |                                                                 |                        |         |   |
| Description:                       | Test                                                            | ]                      |         |   |
| Expire After:                      | 30                                                              | days                   |         |   |
|                                    | Enter a value between 1 and 365, but Cis<br>maximum of 30 days. | sco recommends a       |         |   |
| Create Token Ca                    | ncel                                                            |                        |         |   |

步驟4.將權杖複製到剪貼簿。

| 2 Major                                       | Hide Alerts                                                  | ]                                                                                                |                                                                                                    |                                                                                                    |                                                             |                                                      |             |
|-----------------------------------------------|--------------------------------------------------------------|--------------------------------------------------------------------------------------------------|----------------------------------------------------------------------------------------------------|----------------------------------------------------------------------------------------------------|-------------------------------------------------------------|------------------------------------------------------|-------------|
| General                                       | Licenses                                                     | Product Instances                                                                                | Event Log                                                                                             |                                                                                                    |                                                             |                                                      |             |
| Virtual A<br>Descrip                          | ccount<br>tion:                                              |                                                                                                  |                                                                                                    |                                                                                                    |                                                             |                                                      |             |
| Product                                       | Instance Re                                                  | gistration Token                                                                                 | S                                                                                                    |                                                                                                    |                                                             |                                                      |             |
| Th set                                        | e registration to<br>the Smart Cal<br>ation tokens be        | okens below can be u<br>I Home Destination L<br>elow can be used to r                            | used to register new<br>JRL on the product to<br>register new product                                 | product instances to this<br>o the following: https:<br>instances to this virtual                          | s virtual account. In order // account.                     | to register the product to this satellite            | e, you must |
| The registr                                   | e registration to<br>the Smart Cal<br>ation tokens be<br>ken | okens below can be u<br>I Home Destination U<br>elow can be used to r                            | used to register new<br>JRL on the product to<br>register new product                                 | product instances to this<br>o the following: https:<br>instances to this virtual                          | s virtual account. In order<br>//<br>account.               | to register the product to this satellite            | , you must  |
| The registr<br>The registr<br>New To<br>Token | e registration to<br>the Smart Cal<br>ation tokens be<br>ken | okens below can be u<br>I Home Destination U<br>elow can be used to r<br>Expiratio               | used to register new<br>JRL on the product to<br>register new product<br>on Date                      | product instances to this<br>o the following: https:<br>t instances to this virtual<br>Description         | s virtual account. In order<br>//<br>account.<br>Created By | to register the product to this satellite<br>Actions | , you must  |
| The registr<br>New To<br>Token                | e registration to<br>the Smart Cal<br>ation tokens be<br>ken | okens below can be u<br>I Home Destination U<br>elow can be used to r<br>Expiration<br>Apr 29, 2 | used to register new<br>JRL on the product to<br>register new product<br>on Date<br>2016 (in 30 days) | product instances to this<br>o the following: https:<br>t instances to this virtual<br>Description<br>Test | s virtual account. In order                                 | Actions                                              | e, you must |

步驟5.將權杖貼上到FMC上的窗體中。

PP TAC

| Smart Licensing Product Registration                                                                                                    | ? ×                  |
|----------------------------------------------------------------------------------------------------|----------------------|
| Product Instance Registration Token:                                                                                                    |                      |
|                                                                                                    |                      |
|                                                                                                    |                      |
| If you do not have your ID token, you may copy it from your Smart So<br>under the assigned virtual account. <u>Cisco Smart Software Manager</u> | oftware manager      |
| Internet connection is required.                                                                                                    | Apply Changes Cancel |

### 步驟6.選擇Apply ChangesB。

| Smart Licensing Product Registration                                                                                                    |                   | ? ×         |
|----------------------------------------------------------------------------------------------------|-------------------|-------------|
| Product Instance Registration Token:                                                                                                    |                   |             |
| 2000 Photo Hold SC and Schmon Schmitter Conf. 2010 Photo Sciences and an annual science of the science of the s | Distance in Debut | 12 w8 3µCb4 |
| If you do not have your ID token, you may copy it from your Smart Softwa<br>under the assigned virtual account. <u>Cisco Smart Software Manager</u>                                                                                                    | are manager       |             |
| Internet connection is required.                                                                                                    | Apply Changes     | Cancel      |

## 驗證

導覽至System > Licenses > Smart Licenses時,即可確認許可證狀態,如下圖所示。

|                             |   |                                               |                  | Success<br>You are now regist<br>Cloud | ered with |
|-----------------------------|---|-----------------------------------------------|------------------|----------------------------------------|-----------|
| Smart License Status        |   |                                               | <u>Cisco Sma</u> | irt Software Manager                   |           |
| Usage Authorization:        | Ø | Authorized (Last Synchronized On Mar 30 2016) |                  |                                        |           |
| roduct Registration:        | ٢ | Registered (Last Renewed On Mar 30 2016)      |                  |                                        |           |
| Assigned Virtual Account:   |   | PR 144                                        |                  |                                        |           |
| Export-Controlled Features: |   | Disabled                                      |                  |                                        |           |

×

## 相關資訊

- <u>智慧軟體許可概述</u>
- <u>Cisco Firepower系統功能許可證</u>